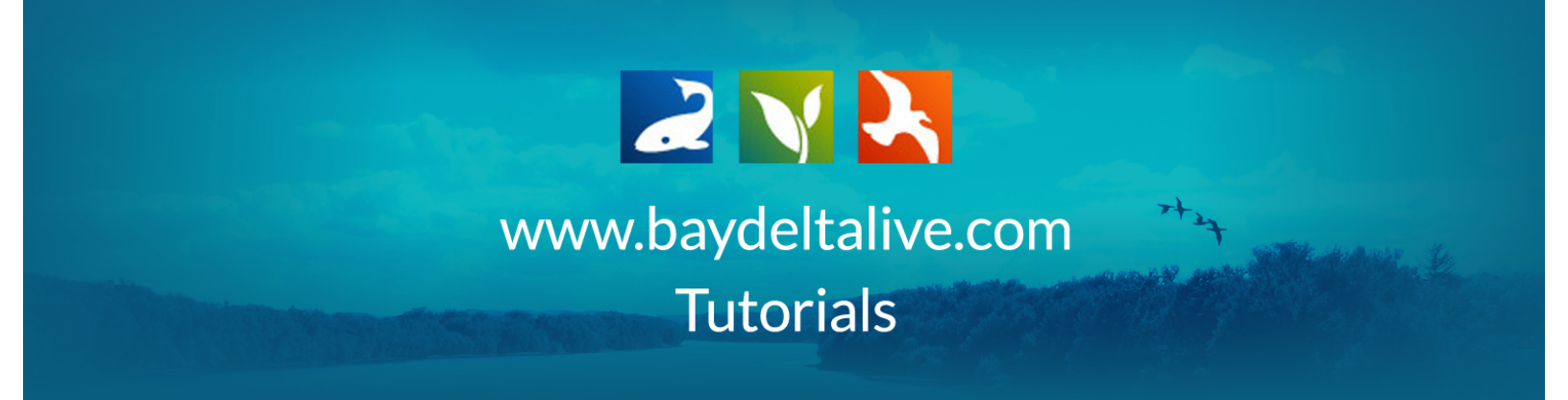

## EDIT THE PROJECT "ARTICLE" PAGE

After you are logged in, click on "My Projects."

|                                                                                                    | SARAH DOLISLAGER 🏟   🦉 (0) MY BAS                 | KET JOIN COMMUNITY MY PROJECTS QSEARCH                                                                                                    |
|----------------------------------------------------------------------------------------------------|---------------------------------------------------|----------------------------------------------------------------------------------------------------|
|                                                                                                    | CON COMMUNITY I I I I I I I I I I I I I I I I I I | Managing Salinity in<br>a Drought<br>BDL Salinity Data Dashboard allows you to visual real<br>time fresh water flow into the Delta along with<br>reservoir storage. EC at key stations and operations |
| Constitutions     Constitutions     Constitutions     Constitutions     Constitutions     Constitutions     Constitutions     Constitutions     Constitutions | Reservoir Scooppack/, Weter Quality Fait          | data.<br>LEARN MORE                                                                                                    |

Find the project page you wish to edit. Remember, if your project isn't public you will find it under "my docs."

|   | $\widehat{\mathbf{W}}$         | Explore Data      | Operations         | Projects     | Maps & GIS                                                                | Photos, V            | íideos, Docs | Data Catalog                                 | Community   |  |
|---|--------------------------------|-------------------|--------------------|--------------|---------------------------------------------------------------------------|----------------------|--------------|----------------------------------------------|-------------|--|
| 1 | ВАУ-ОЕ                         |                   |                    | SARAH DOLIS  | GLAGER 🏟   👾 (0) I                                                        | MYBASKET             | JOIN COMMU   | JNITY MY PRO.                                |             |  |
|   | W                              | nat's New S       | iearch & List View | Documen      | t Library My I                                                            | Projects             | Add New      |                                              |             |  |
|   | Search a<br>Data Sou           | nd Filter<br>urce |                    |              | SORT BY Modified                                                          | I Da 🔹 RESUL         | TS ER PAGE 6 | + II II O                                    | VIEW ON MAP |  |
|   | Search                         |                   | \$                 | PROJECT      |                                                                           | TOOLS                | PRO.         | JECT                                         | TOOLS 🌣     |  |
|   | Type<br>all<br>Sub Type<br>all | 2                 | ¢                  | GE COMING SC | CENTRAL VALLEY<br>HABITAT INVESTIC<br>Jacob Katz<br>Jun 16, 2015 10:44 AM | FLOODPLAII<br>GATION | N .ge co     | FLOODPLAI<br>Jun 15, 2015 04:44<br>Education | N S<br>6 PM |  |

Once you are in your project, click on the "Article" tab in the sub-navigation.

| 🎧 Test                                                                  | Project                          |          |             |              |                     |
|-------------------------------------------------------------------------|----------------------------------|----------|-------------|--------------|---------------------|
| 🚯 TOOLS                                                                 | RECENT ACTIVITY                  | ARTICLE  | DOCUMENTS   | IMAGES/VIDEO | MAPS                |
|                                                                         |                                  |          | ,           |              | <b>EDIT ARTICLE</b> |
| WELCOME TO HTML EDITOR GUIDE. REPLACE THIS TEXT WITH MAIN PROJECT TITLE |                                  |          |             |              |                     |
| Replace this text with your introductory paragraph                      |                                  |          |             |              |                     |
| REPLACE                                                                 | THIS TEXT WITH                   | YOUR NEX | XT SUB-HEAI | DING         |                     |
| Replace this text with the content for this sub-heading                 |                                  |          |             |              |                     |
| REPLACE THIS TEXT WITH YOUR NEXT SUB-HEADING                            |                                  |          |             |              |                     |
| Replace this text w                                                     | vith the content for this sub-he | ading    |             |              |                     |

You can edit the content on this page by clicking, "Edit Article."

| 🛞 Test Project                                                                                                    |
|----------------------------------------------------------------------------------------------------|
| TOOLS RECENT ACTIVITY ARTICLE DOCUMENTS IMAGES/VIDEO MAPS                                                                                                    |
| EDIT ARTICLE<br>WELCOME TO HTML EDITOR GUIDE. REPLACE THIS TEXT WITH MAIN PROJECT TITLE<br>Replace this text with your introductory paragraph<br>REPLACE THIS TEXT WITH YOUR NEXT SUB-HEADING<br>Replace this text with the content for this sub-baseline |
| REPLACE THIS TEXT WITH YOUR NEXT SUB-HEADING<br>Replace this text with the content for this sub-heading                                                                                                    |

You can use the HTML editor guide to create your page. There are headings, text, and photo examples in place to guide you.

| 💮 Test Project                                                                                                    |
|----------------------------------------------------------------------------------------------------|
| TOOLS RECENT ACTIVITY ARTICLE DOCUMENTS IMAGES/VIDEO MAPS                                                                                                    |
| Article                                                                                                    |
| B / 単 444   新 美 美 美 Heading 2 → 田 注 律 律<br>(24) ④ ④ ⑤ ② ( 17) ○ ③ ( 1111 ) ( 1211 ) ( 1211 ) |
| Welcome to HTML editor guide. Replace this text with Main Project Title                                                                                                    |
| Replace this text with your introductory paragraph                                                                                                    |
| Replace this text with your next sub-heading                                                                                                    |
| Replace this text with the content for this sub-heading                                                                                                    |
| Replace this text with your next sub-heading                                                                                                    |
| Replace this text with the content for this sub-heading                                                                                                    |
| Replace this text with your next sub-heading                                                                                                    |
| Replace this text with the content for this sub-heading<br>Next paragraph                                                                                                    |
| Replace this text with your next sub-heading                                                                                                    |
| Paragraph text                                                                                                    |
| Replace this text with your next sub-heading                                                                                                    |
| Paragraph text                                                                                                    |
| Item                                                                                                    |
| Item                                                                                                    |
| Path: div.row = h2                                                                                                    |

To add photos to this page, you need the Image URL. **To get this, go to Photos/Videos/Docs are the very top of the page.** 

|   | Live Conditions Operations Projects Maps & GIS Photos, Videos, Docs Data Catalog Community             |
|---|----------------------------------------------------------------------------------------------------|
|   |                                                                                                    |
|   | WAGE COMING SOOI                                                                                       |
|   | TOOLS RECENT ACTIVITY ARTICLE DOCUMENTS IMAGES/VIDEO MAPS                                              |
| A | Article<br><b>B / U</b> Ank   新 英 書 量 Heading 2 → 田 注 律 律<br>参 ④ ④ 墬 / ♡ ◎ ダ mm.   X, X <sup>2</sup> Ω |
|   | Welcome to HTML editor guide. Replace this text with Main Project Title                                |
|   | Replace this text with your introductory paragraph                                                     |
|   | Replace this text with your next sub-heading                                                           |
|   | Replace this text with the content for this sub-negating                                               |
|   | Replace this text with you next sub-heading                                                            |

If the photo you want to add is not uploaded into your library, click "Add New."

| Live Conditions               | Operations | Projects Maps & GIS                     | Photos, Videos | s, Docs Data       | Catalog                                    | Community |  |
|-------------------------------|------------|-----------------------------------------|----------------|--------------------|--------------------------------------------|-----------|--|
| BAV-DELTA LIVE                |            | SARAH DOLISLAGER 🏟 🕅 👾 (0) MY BA        | SKET JOIN      | COMMUNITY          | MY PROJECTS                                | Q SEARCH  |  |
| What's New Search & List View | Places     | Species & Environment Add N             | lew Scier      | nce                |                                            | € G ≡     |  |
| Search and Filter             |            | SORT BY Modified Da                     | RESULTS PER    | PAGE 6 🗘 🏭 🕻       |                                            | IN MAP    |  |
| Data Source                   | \$         |                                         | Private        | Public             |                                            | TOOLS A   |  |
| Search                        |            |                                         |                | IMAGE              |                                            |           |  |
| Sub Type all Regions          | ¢          | (P) Apr 07, 2015 07:59 PM<br>image/jpeg | ECEIVER        | [P] Mai<br>image/j | DIDITY_1200<br>r 13, 2015 10:31 AM<br>jpeg | NIUJPG    |  |
| all<br>Privacy Settings       | \$         | 141                                     |                |                    |                                            |           |  |
| Map It Clear Resu             | lts        |                                         |                | IMAGE              |                                            |           |  |
| RESET LISTINGS SEA            | RCH        | [PMart1.201505:39 PM<br>[Image/jpeg     | ٥              | Image/j            | r 11, 2015 05:39 PM<br>jpeg                | ٢         |  |

Then click on, "CLICK HERE: Select Multiple Files" to browse your computer.

|           | Live Conditions               | Operations | Projects Maps & GIS                                                   | Photos, Videos, Docs                                                           | Data Catalog | Community           |  |
|-----------|-------------------------------|------------|-----------------------------------------------------------------------|--------------------------------------------------------------------------------|--------------|---------------------|--|
|           | BAY-DELTA LIVE                | SAR        | R/ Upload Files to Document Library CLICK HERE : Select multiple file | s. SKIP UPLOAD                                                                 | ×            | s Qsearch<br>← C' ≔ |  |
| · · · · · | What's New Search & List View | Places Sp  | pe IMPORTANT! Maximum flors<br>NOTE: SKIP UPLOAD if you               | size is 50 Megabytes.<br>are adding a remote website link or vi                | deo URL.     |                     |  |
|           | Search and Filter             |            | Continue with metadata form<br>NOTE: Having trouble with Tr           | only. EX: YOUTUBE or related links.<br>his? Use the default uploader - click h | nere.        | ON MAP              |  |
|           | Data Source<br>all<br>Search  | ¢          | IAGE                                                                  | IMAGE                                                                          |              | TOOLS 🔅             |  |

Once you've chosen a photo and it is finished uploading, it will open up to the page pictured below. You will find your new photo by clicking, "my docs."

| $\hat{\omega}$                    | Explore Dat | ta Operations      | Projects    | Maps & GIS                                                                    | Photos, V            | ideos, D | ocs Data (              | Catalog                                                      | Community       |  |
|-----------------------------------|-------------|--------------------|-------------|-------------------------------------------------------------------------------|----------------------|----------|-------------------------|--------------------------------------------------------------|-----------------|--|
| BAY-DE                            |             |                    | SARAH DOLI: | SLAGER 🏟   💘 (0) I                                                            | MY BASKET            | JOIN     | COMMUNITY               | MY PROJEC                                                    |                 |  |
| Wh                                | nat's New   | Search & List View | Places      | Species & Enviro                                                              | onment               | Add Ne   | Science                 | Help                                                         |                 |  |
| Search a                          | nd Filter   | ?                  | -           | SORT BY Modified                                                              | I Da 💠 RESUL         | TS PER P | AGE 6 +                 |                                                              | W ON MAP        |  |
| all<br>Search                     |             | \$                 | IMAGE       |                                                                               | TOOLS                | \$       | FEED                    |                                                              | TOOLS 🌣         |  |
| Sub Type<br>all<br>Regions<br>all |             | \$                 | oodplain    | KNAGGS RANCH H<br>FLOODPLAIN VS. F<br>Jacob Katz<br>[P] Jun 16, 2015 09:44 AM | IABITAT STU<br>RIVER | IDY      | GE COMING SC LIE<br>San | N JOAQUIN<br>BRARY<br>Joaquin River RN<br>Jun 15, 2015 11:37 | RIVER RMP IMAGE |  |
| Privacy S<br>Public<br>Map It     | Settings    | ¢<br>ear Results   | <u>at</u> r | image/jpeg                                                                    |                      | 0        | <u>utr</u>              |                                                              |                 |  |

Note: the following steps can be applied to photos that were already in your library as well as the one you just uploaded.

When you find the image you want to use, hover over the TOOLS menu in the right-hand corner.

Choose "URL" from the drop-down menu.

| all 😜                    |                                         | TOOLS 🔅                             |
|--------------------------|-----------------------------------------|-------------------------------------|
| Search                   |                                         |                                     |
|                          | VIDEO                                   | APPLICATION/PDF                     |
| SubType                  |                                         |                                     |
| Sub Type                 | GE COMING SC                            | GE COMING SC PRINTABLE 7 6 15 1.PDF |
| uii V                    | [P] Jul 08, 2015 11:06 AM<br>video/mpeg | (P) htt 07, 2015 07:04 PM           |
| Regions                  |                                         | application/pdf                     |
| all 🗘                    |                                         |                                     |
| Privacy Settings         |                                         |                                     |
| Public 🗘                 |                                         |                                     |
| Map It     Clear Results |                                         |                                     |
|                          |                                         | TOOLS 🔅                             |
| RESET LISTINGS SEARCH    | IMAGE View                              | FEED                                |
|                          | Share                                   |                                     |
|                          | KNAGGS RANCH Edit                       | SAN JOAQUIN RIVER RMP IMAGE         |
|                          | FLOODPLAIN VS. Duplicate                | LIBRARY                             |
|                          | Jacob Katz Download                     | San Joaquin River RMP               |
|                          | [P] Jun 16, 2015 09:44 AM Add to Basket | [P] Jun 15, 2015 11:37 AM           |
|                          | image/jpeg<br>Empty Basket Here         |                                     |
|                          | Permalink                               | 111                                 |
|                          | 2. Choose, URL                          |                                     |
|                          | Delete                                  |                                     |
|                          | TOOLS 😥                                 | TOOLS 🅸                             |
|                          | FEED                                    | DATA                                |
|                          | FEED                                    | DATA                                |
|                          | SAN IOAOUIN RIVER RMP                   |                                     |
|                          | GE COMING SC DATASETS                   | CENTER WEB SERVICE                  |
|                          | SJRRMP                                  | [P] Jun 15, 2015 10:56 AM           |
|                          | [P] Jun 15, 2015 11:00 AM               |                                     |
|                          |                                         | -                                   |
|                          |                                         | 323                                 |
|                          | 111                                     |                                     |

## A box will appear and you can highlight the text and then right-click, choose "copy."

This captures the image URL that you will need.

| Search and Filter     | SORT BY Modifie                         | d Da 🛊 RESULTS PER P | PAGE 6 🗘 🖬 🔚 🗆 VIEW ON MAP                |  |  |  |  |
|-----------------------|-----------------------------------------|----------------------|-------------------------------------------|--|--|--|--|
|                       |                                         | My Docs              | Public Docs                               |  |  |  |  |
| Data Source           |                                         |                      |                                           |  |  |  |  |
| all 🛊                 |                                         | TOOLS IN             | TOOLS 1                                   |  |  |  |  |
| Search                |                                         |                      |                                           |  |  |  |  |
|                       | VIDEO                                   |                      |                                           |  |  |  |  |
| SubTure               | The page at www.baydeltalive.com says:  |                      |                                           |  |  |  |  |
| all +                 | GE COMING SC                            | 5c92b61032e1bfd2     | toba30d4ee74773aa/image/jpeg/<br>15 1.PDF |  |  |  |  |
| Periors               | video/mp.g                              |                      | OK M                                      |  |  |  |  |
| all                   | copy thi                                | SIINK                |                                           |  |  |  |  |
| Privacy Sattings      | 111                                     | 0                    |                                           |  |  |  |  |
| Public                |                                         | ~                    | <u>28.</u>                                |  |  |  |  |
|                       |                                         |                      |                                           |  |  |  |  |
|                       |                                         | TOOLS 🔅              | TOOLS 🔅                                   |  |  |  |  |
| RESET LISTINGS SEARCH | IMAGE                                   | View                 | FEED                                      |  |  |  |  |
|                       | var                                     | Share                |                                           |  |  |  |  |
|                       | 2 KNAGGS RANCH                          | Edit                 | SAN JOAQUIN RIVER RMP IMAGE               |  |  |  |  |
|                       | FLOODPLAIN VS.                          | Duplicate            | LIBRARY                                   |  |  |  |  |
|                       | Jacob Katz                              | Download             | San Joaquin River RMP                     |  |  |  |  |
|                       | [P] Jun 16, 2015 09:44 AM<br>image/jpeg | Add to Basket        | [P] Jun 15, 2015 11:37 AM                 |  |  |  |  |
|                       |                                         | Empty Basket Here    |                                           |  |  |  |  |
|                       | 111                                     | Permalink            | ala.                                      |  |  |  |  |
|                       | -                                       | URL                  |                                           |  |  |  |  |
|                       |                                         | Delete               | TODIC N                                   |  |  |  |  |

Now, go back to your project. Click on "My Projects" towards the top of the screen.

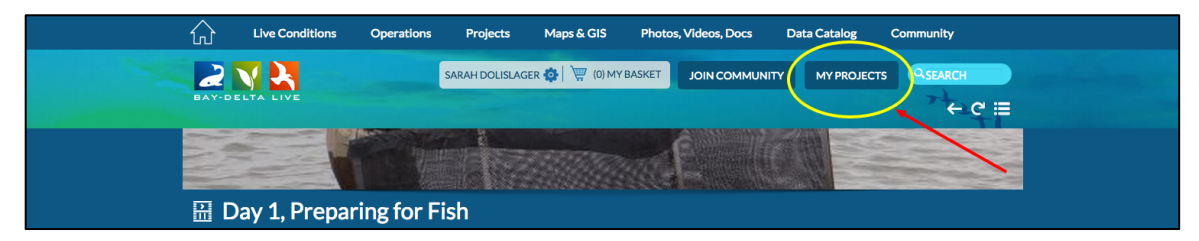

Click on the project and it should open to the Article page.

| What's New Search & List View Docum                  | ent Library My Projects Add New                                                                       |
|------------------------------------------------------|----------------------------------------------------------------------------------------------------|
| Search and Filter                                    | SORT BY Modified Dz • RESULTS PER PAGE 24 • # C VIEW ON MAP<br>Private   Public                       |
| Search                                               | TOOLS (갖)<br>PROJECT PROJECT                                                                          |
| Type<br>all ◆<br>Sub Type<br>all ◆                   | TEST PROJECT<br>at common se<br>Apr 27, 2015 09:21 AM<br>View Project<br>View Project<br>View Project |
| Regions<br>all<br>Privacy Settings                   | PROJECT TOOLS 🔅                                                                                       |
| Private ÷ Map It Clear Results RESET LISTINGS SEARCH | TEST<br>Mar 16.2015 05:57 AM<br>View Project                                                          |

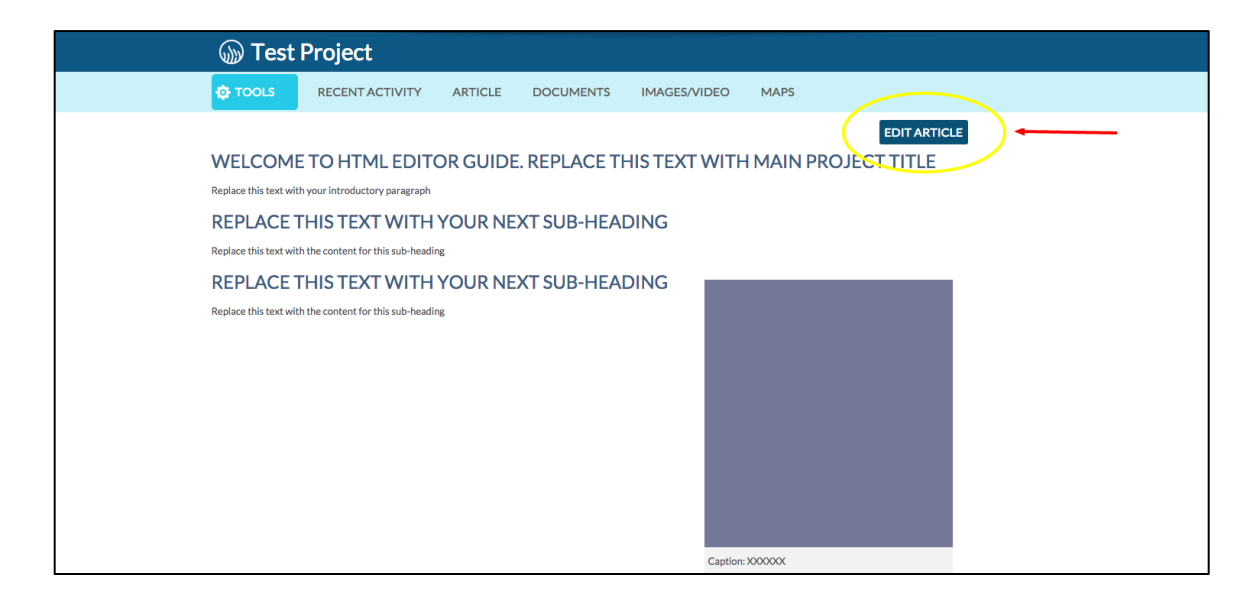

Then click on the "Insert/Edit Image" icon on the toolbar.

| т 🎡              | st Project                                                              |                  |           |              |      |  |
|------------------|-------------------------------------------------------------------------|------------------|-----------|--------------|------|--|
| 💠 тоо            | RECENT ACTIVITY                                                         | ARTICLE          | DOCUMENTS | IMAGES/VIDEC | MAPS |  |
| Article<br>B Z U | ₩ = = = = = Heading 2 •                                                 | E (E (# <b>#</b> |           |              |      |  |
| Welco            | Welcome to HTML editor guide. Replace this text with Main Project Title |                  |           |              |      |  |
| Replace t        | Replace this text with your introductory paragraph                      |                  |           |              |      |  |
| Repla            | Replace this text with your next sub-heading                            |                  |           |              |      |  |
| Replace t        | Replace this text with the content for this sub-heading                 |                  |           |              |      |  |
| Repla            | e this text with your                                                   | next sub-h       | eading    |              |      |  |
| Replace t        | s text with the content for this sub                                    | heading          |           |              |      |  |

Right click on the image URL line and paste the image address you copied.

| COOLS       RECENT ACTIVITY       ARTICLE       Insert/Edit image       Insert/Edit image         Article       Image Descriptor       Image Descriptor       Image Descriptor         Welcome to HTML editor guide. Replace       Image Descriptor       Image Descriptor       Image Descriptor         Weicome to interview       Image Descriptor       Image Descriptor       Image Descriptor       Image Descriptor         Weicome to interview       Image Descriptor       Image Descriptor       Image Descriptor       Image Descriptor         Weicome to interview       Image Descriptor       Image Descriptor       Image Descriptor       Image Descriptor         Weicome to interview       Image Descriptor       Image Descriptor       Image Descriptor       Image Descriptor         Image Descriptor       Image Descriptor       Image Descriptor       Image Descriptor       Image Descriptor         Image Descriptor       Image Descriptor       Image Descriptor       Image Descriptor       Image Descriptor         Image Descriptor       Image Descriptor       Image Descriptor       Image Descriptor       Image Descriptor         Image Descriptor       Image Descriptor       Image Descriptor       Image Descriptor       Image Descriptor         Image Descriptor       Image Descriptor       Image Descriptor       Image                                                                                                    |
|----------------------------------------------------------------------------------------------------|
| Article <ul> <li>www.baydeltalive.com/scripts/thymmce/jscripts/thymmce/jscripscripts/thymmce/jscripscripts/thymmce/jscripscripts/thymmce/jscrip</li></ul> |
| Path: div.row + div + img                                                                                                    |

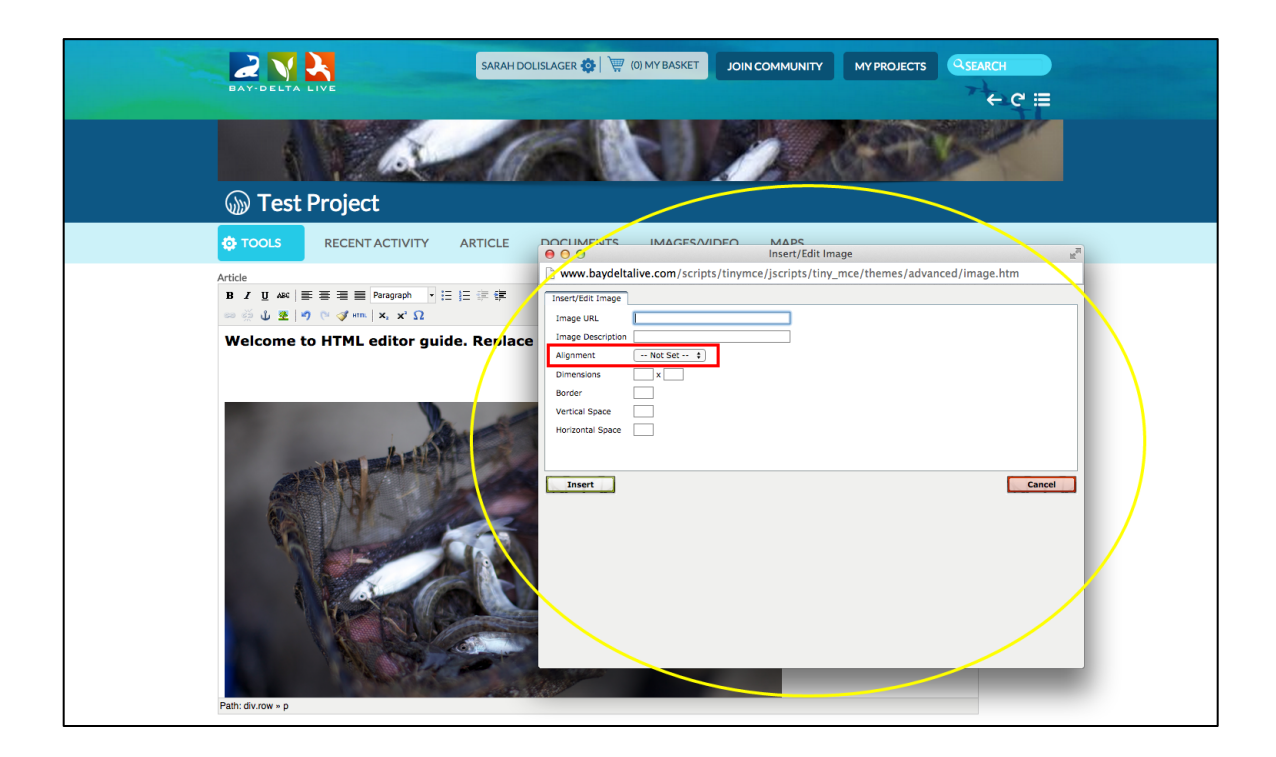

The dimensions are pre-set based on the image URL you pasted.

| Live Conditions Operations Project                                                                                                   | ts Maps & GIS Photos, Videos, Docs Data Catalog Community                                                                                                    |
|----------------------------------------------------------------------------------------------------|----------------------------------------------------------------------------------------------------|
| BAY-DELTA LIVE                                                                                                    |                                                                                                    |
| 1.1.5                                                                                                    |                                                                                                    |
| i Test Project                                                                                                    |                                                                                                    |
| TOOLS RECENT ACTIVITY ARTICLE                                                                                                    |                                                                                                    |
| Article<br>B I I I 44   F F F F F F F F F<br>P S I F F F F F F F<br>Welcome to HTML editor guide. Replace<br>Filt: dur.ov - du - Img | www.baydeltalive.com/scripts/thymce/jscripts/thymce/jscripscripts/thymce/jscripts/thymce/jscripts/thymce/jscrip |

Then click, "insert."

| 🔊 Test Project                                                                    |   |
|-----------------------------------------------------------------------------------|---|
|                                                                                   |   |
| Article  Xwww.baydeltalive.com/scripts/tiny_mce/themes/advanced/image.htm         |   |
| B / U Asc 美善書 ■ Paragraph → 臣 注 课 课 / InservEdit Image                            | l |
| 20 🖉 🖞 💆 👘 (* 💰 κ. κ. κ. α. μ. μ. κ. κ. α. μ. μ. μ. μ. μ. μ. μ. μ. μ. μ. μ. μ. μ. | l |
| Welcome to HTML editor quide. Reviace Image Description                           | l |
| Alignment - Not Set - 3                                                           | l |
| Dimensions x                                                                      | l |
| Border                                                                            | l |
| Vertical Space                                                                    | l |
| Horizontal Space                                                                  | l |
| A START SALE                                                                      | l |
| Insert                                                                            |   |
|                                                                                   |   |
|                                                                                   |   |
|                                                                                   | l |
|                                                                                   | l |
|                                                                                   |   |
|                                                                                   |   |
|                                                                                   | l |
|                                                                                   | l |
|                                                                                   | l |
|                                                                                   |   |

Now, you can see that the image is too large for the rest of the template. You can re-size the image by hovering over the corner until an arrow appears and then move your cursor towards the center of the image to make it smaller.

| G                | Test Project                                                           |
|------------------|------------------------------------------------------------------------|
| •                | TOOLS RECENT ACTIVITY ARTICLE DOCUMENTS IMAGES/VIDEO MAPS              |
| Artic<br>B<br>00 | e<br>/里 Ank   臣 妻 王 国 Format ● 臣 拒 律<br>颈 山 麼   ゥ ♡ ♂ am.   x, x'Ω     |
|                  |                                                                        |
|                  |                                                                        |
|                  |                                                                        |
| <u>(</u> )       | Test Project                                                           |
| ¢                | TOOLS RECENT ACTIVITY ARTICLE DOCUMENTS IMAGES/VIDEO MAPS              |
| Artic<br>B       | e                                                                      |
| w                | elcome to HTML editor guide. Replace this text with Main Project Title |
|                  |                                                                        |

photo by Jacob Katz

You can go back and edit the image information by selecting the image and then clicking on the "insert/edit image" icon with the small tree on it. The same box will appear and you can make the changes.

The next part of editing the article page is to insert any titles, subtitles, and text. If you would like to edit the font, you can do so by using the toolbar.

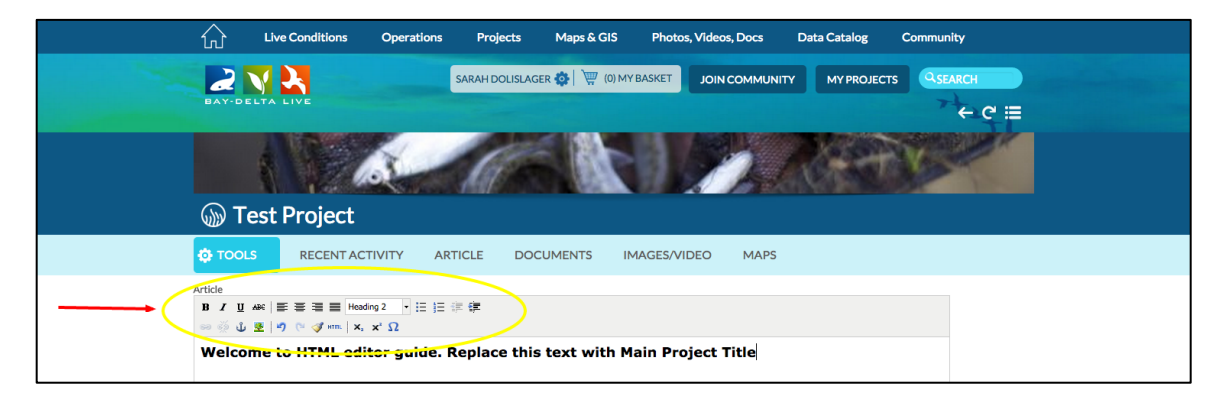

Once you're done editing the article page, click, "save changes."

| Article                                                 |                                                                 |                    |  |  |  |
|---------------------------------------------------------|-----------------------------------------------------------------|--------------------|--|--|--|
| B I U ABC = = = = Heading 2                             |                                                                 |                    |  |  |  |
| ee 🔆 ψ 💆 🖃 🔍 🔍 🛷 κm. 🗙 🗴 Ω                              |                                                                 |                    |  |  |  |
| Welcome to HTML editor guide. Rep                       | place this text with Main Pr                                    | oject Title        |  |  |  |
| Replace this text with your introductory paragraph      |                                                                 |                    |  |  |  |
| Replace this text with your next su                     | Replace this text with your next sub-heading                    |                    |  |  |  |
| Replace this text with the content for this sub-heading | Replace this text with the content for this sub-heading         |                    |  |  |  |
| Replace this text with your next su                     | b-heading                                                       |                    |  |  |  |
| Replace this text with the content for this sub-heading |                                                                 |                    |  |  |  |
|                                                         | Replace this text with you                                      | r next sub-heading |  |  |  |
|                                                         | Replace this text with the content for this s<br>Next paragraph | ub-heading         |  |  |  |
|                                                         | Replace this text with your next sub-heading                    |                    |  |  |  |
|                                                         | Paragraph text                                                  |                    |  |  |  |
|                                                         | Replace this text with you                                      | r next sub-heading |  |  |  |
|                                                         | Paragraph text                                                  |                    |  |  |  |
|                                                         | Item                                                            |                    |  |  |  |
| Path: div.row » h2                                      |                                                                 |                    |  |  |  |
| Save changes Cance                                      |                                                                 |                    |  |  |  |

This concludes the "Edit the Project Article Page" tutorial. Remember, you can always go back and make changes to this page.